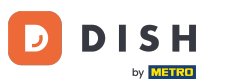

Willkommen bei Ihrem DISH Weblisting-Dashboard . In diesem Tutorial zeigen wir Ihnen, wie Sie Ihr Passwort ändern.

| DISH WEBLISTING                                                                                        |                                 |                                                                      | Cafe Porto<br>Am Schlagbaum 1                                                                                                    |  |  |  |  |  |
|----------------------------------------------------------------------------------------------------|---------------------------------|----------------------------------------------------------------------|----------------------------------------------------------------------------------------------------|--|--|--|--|--|
|                                                                                                    | DOD DASHBOARD PROFILE           | REVIEWS POSTS                                                        |                                                                                                    |  |  |  |  |  |
| Profile Completeness100%UDATE PROFILE                                                                  | Overall rating on Google<br>3.8 | Rating on other networks         Gogle         3.8/5         reviews | <section-header><section-header><image/><image/><section-header><section-header><text><text><text></text></text></text></section-header></section-header></section-header></section-header> |  |  |  |  |  |
| Contacts Terms of use Data privacy Cookie settings<br>© Hospitality Digital 2020 - All rights reserved |                                 |                                                                      |                                                                                                    |  |  |  |  |  |

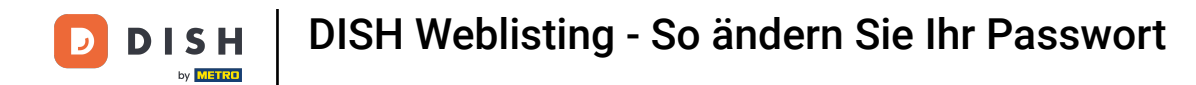

## • Klicken Sie zunächst auf Ihr Profilsymbol .

| DISH WEBLISTING                                                                                      |                                  |                                                                       | Cafe Porto<br>Am Schlagbaum 1                                                                                                    |  |  |  |  |  |
|----------------------------------------------------------------------------------------------------|----------------------------------|-----------------------------------------------------------------------|----------------------------------------------------------------------------------------------------|--|--|--|--|--|
|                                                                                                    | DOI LET                          | REVIEWS POSTS                                                         |                                                                                                    |  |  |  |  |  |
| Profile Completeness   100% UPDATE PROFILE                                                           | Overall rating on Google<br>B.B. | Rating on other networks         Google         3.8/5         reviews | <section-header><section-header><section-header><section-header><section-header><section-header><image/><image/></section-header></section-header></section-header></section-header></section-header></section-header> |  |  |  |  |  |
| Contacts Terms of use Data privacy Cookie settings<br>© Hospitality Digital 2020-All rights reserved |                                  |                                                                       |                                                                                                    |  |  |  |  |  |

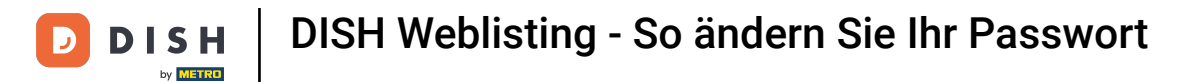

## Es öffnet sich ein Fenster. Klicken Sie dann auf Kontoeinstellungen .

| DISH WEBLISTING |              |                                                                   |                |                                         |                                     |                   |                                         | Cafe<br>Am Schla<br>You are currently using:                                                                                                    | e Porto<br>gbaum 1                       | <b>#</b>             | ? |
|-----------------|--------------|-------------------------------------------------------------------|----------------|-----------------------------------------|-------------------------------------|-------------------|-----------------------------------------|----------------------------------------------------------------------------------------------------|------------------------------------------|----------------------|---|
|                 |              | DDD                                                               | PROFILE        | REVIEWS                                 | Posts                               |                   |                                         | DISH WEBLIST<br>Basic<br>Manages your business                                                                                                    | and                                      |                      |   |
| Profile C       | Completeness | Overall rating on G<br>3.8<br>10 reviews<br>Latest reviews tender | Google         | Rating on oth<br>Goo<br>3.8<br>revi     | her networks<br>ogle<br>3/5<br>iews | Y<br>All i<br>you | Upgrade to D<br>your busine<br>Canguage | ISH Web Listing Premium<br>ses and reviews on addition<br>(SH Web Listing Premium<br>ses and reviews on addition<br>(Count Setting)<br>(View on<br>Google Maps<br>(Songle Maps)<br>(Sing listing) | JM<br>anad enable<br>inal 25+ dire<br>gs | managing<br>ctories. |   |
|                 |              | Contacts Term                                                     | ns of use Data | a privacy Cookie<br>All rights reserved | e settings                          |                   |                                         |                                                                                                    |                                          |                      |   |

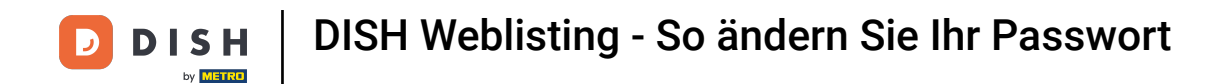

Du befindest dich nun in den Einstellungen deines Accounts. Gehe von hier aus auf Passwort ändern .

| <b>D I S H</b> WEBLISTING |                                                                                                    |                          |                      |                     |                     |                            |                | Cafe Porto<br>Am Schlagbaum 1 | <u>@</u> | ? |
|---------------------------|----------------------------------------------------------------------------------------------------|--------------------------|----------------------|---------------------|---------------------|----------------------------|----------------|-------------------------------|----------|---|
|                           |                                                                                                    | DDD                      | PROFILE              | REVIEWS             | POSTS               |                            |                |                               |          |   |
|                           | Last Name<br>HD*Ashley<br>Last Name<br>Steele<br>Business e-mail address<br>support@nearseatech.com<br>Edit profile at Dish |                          |                      |                     |                     |                            |                |                               |          |   |
|                           | Change Password of your DISH a Change Password                                                                              | account, please click th | ne following Link. Y | ou will be redirect | ed to the DISH acc  | ount settings.             |                |                               |          |   |
|                           | Export personal Data<br>You have the right to receive your person<br>Export data                                            | onal data in a structure | ed, commonly usec    | l and machine-rea   | dable format in oro | ler to transmit it to anot | her controller |                               |          |   |
|                           | Delete Account                                                                                                    |                          |                      |                     |                     |                            |                |                               |          |   |

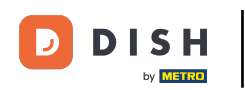

Anschließend wirst du zu den Kontoeinstellungen deines DISH-Profils weitergeleitet. Klicke erneut auf "Passwort ändern".

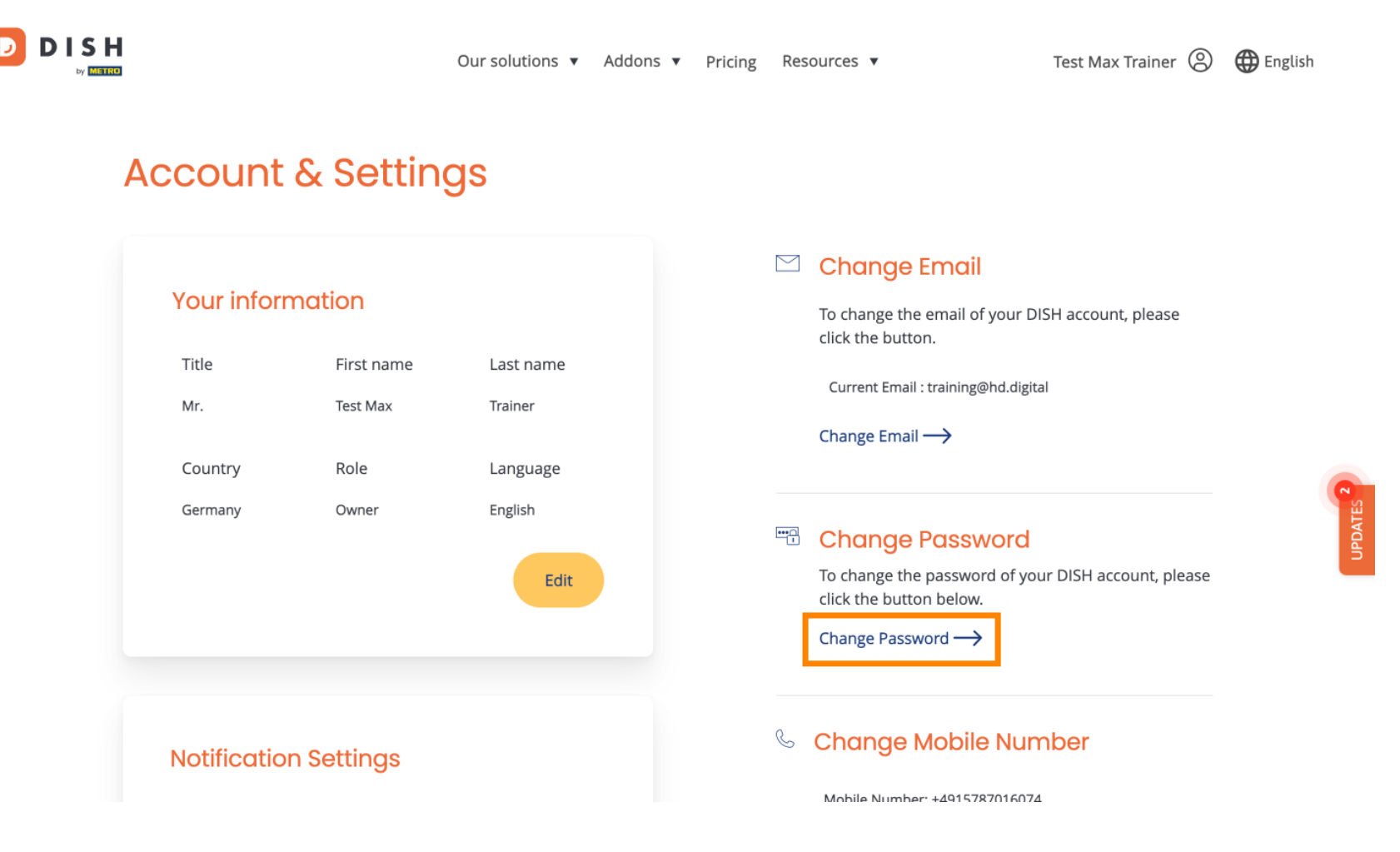

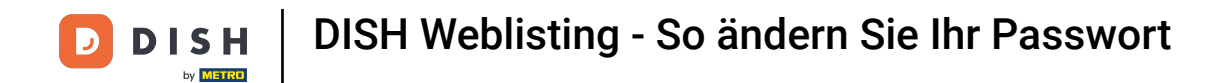

Es öffnet sich ein neues Fenster, in dem Sie Ihr Passwort ändern können.

|                          | English 👻 |
|--------------------------|-----------|
| Change Password          |           |
|                          | 0         |
| Password                 | 0         |
| New Password             | ۲         |
| Confirmation             |           |
| Back to application Save |           |
|                          |           |
|                          |           |
|                          |           |
|                          |           |

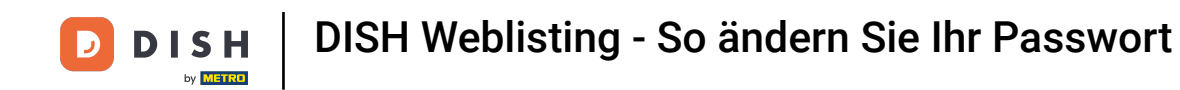

Sie müssen Ihr aktuelles Passwort , Ihr neues Passwort und zur Bestätigung noch einmal Ihr neues Passwort eingeben.

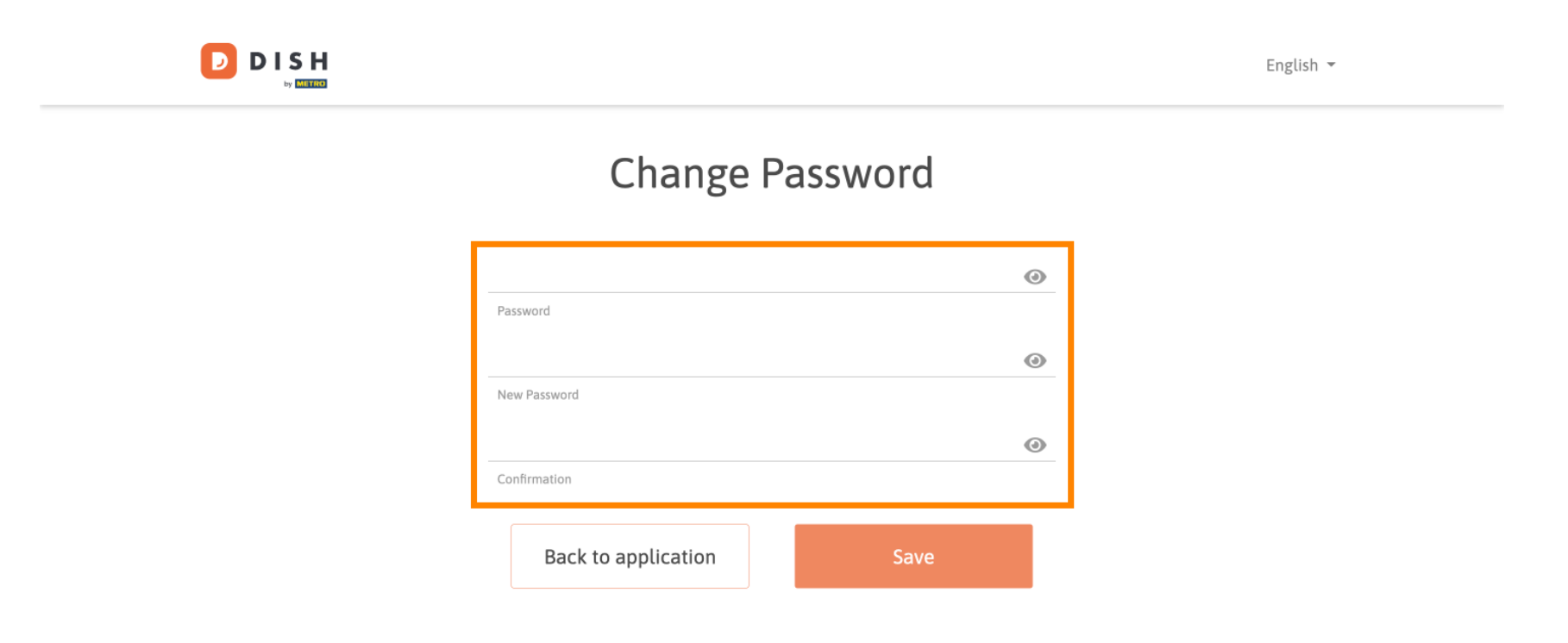

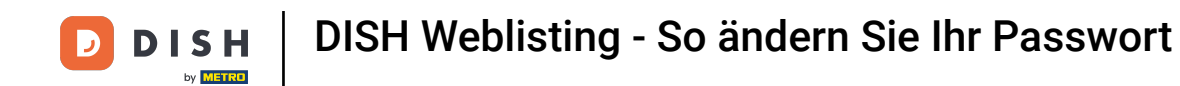

## Um anschließend das neue Passwort anzuwenden, klicken Sie auf Speichern .

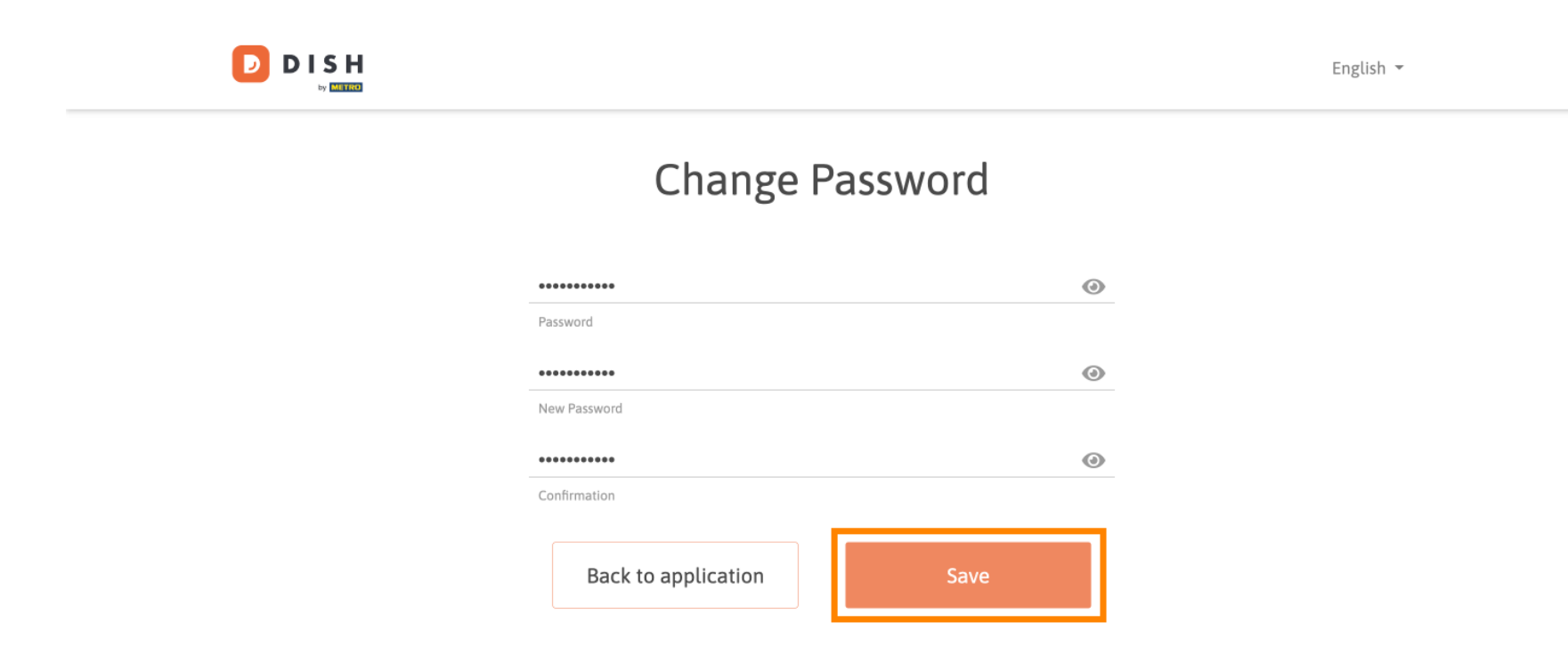

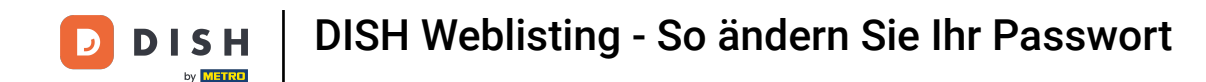

Das war's. Du hast das Tutorial abgeschlossen und weißt nun, wie du dein Passwort ändern kannst.

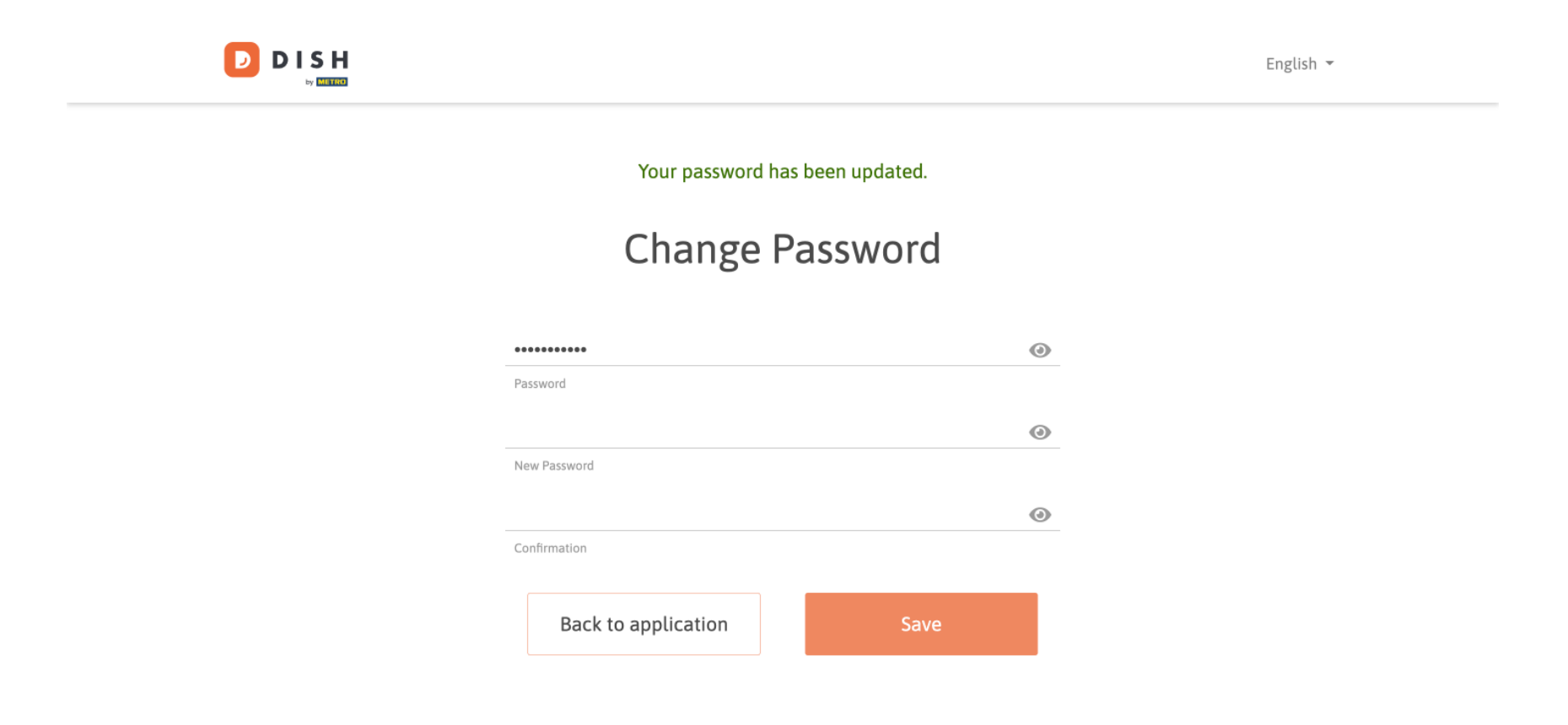

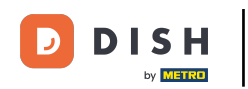

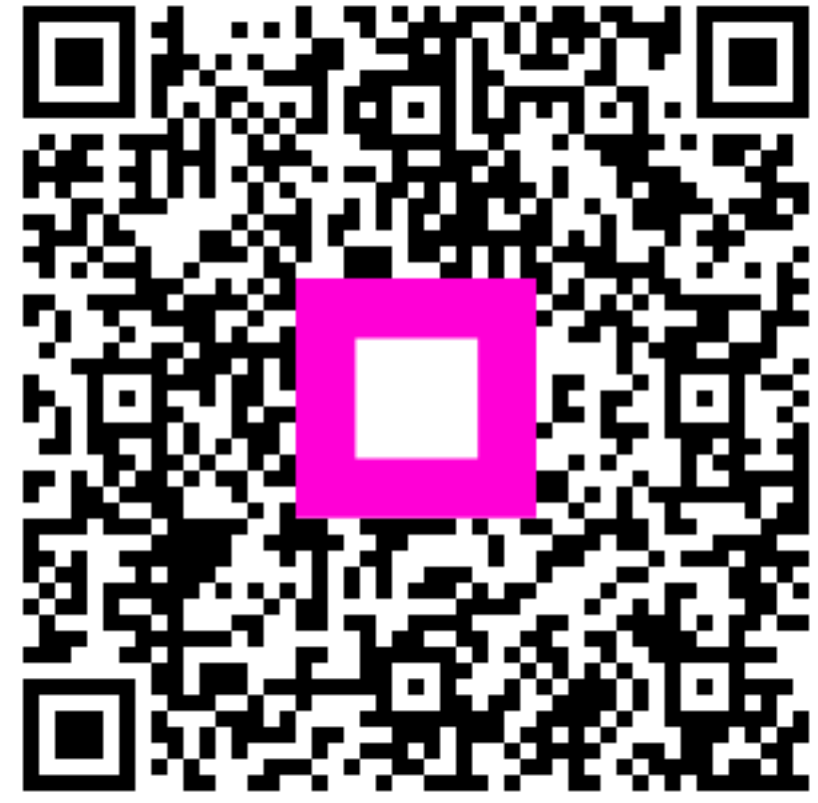

Scannen, um zum interaktiven Player zu gelangen